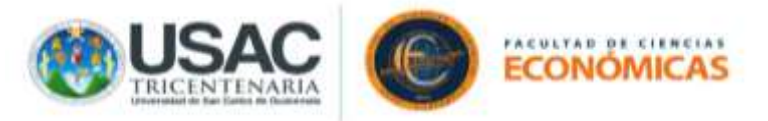

GUÍA PARA LA REALIZACIÓN DE EXAMENES EN LA PLATAFORMA MOODLE RADD (EXCLUSIVA PARA EVALUACIONES) VERSIÓN APP.

INSTRUCCIONES:

- 1. EL ESTUDIANTE OBLIGATORIAMENTE DEBE LEER LA PRESENTE GUÍA EN SU TOTALIDAD, ANTES DE REALIZAR EL EXAMEN.
- 2. EL EXAMEN TIENE UN TIEMPO PARA SU DE REALIZACIÓN, EL CUÁL INICIA AL MOMENTO DE INGRESAR A EL.
- 3. ES IMPORTANTE QUE EL ESTUDIANTE LEA LAS INSTRUCCIONES INCLUIDAS EN EL EXÁMEN.
- 4. EL ESTUDIANTE DEBE INGRESAR EN LA APLICACIÓN MOODLE PREVIAMENTE DESCARGADA EN SU SMARTPHONE O TABLET.

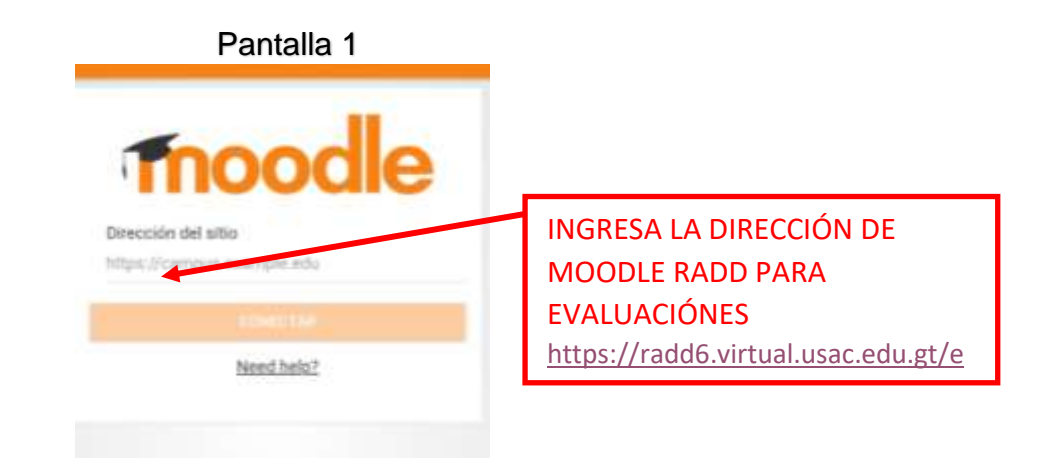

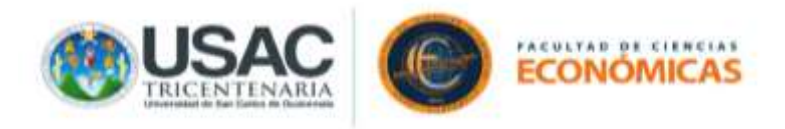

|                                                              | Pantalla 2                                                                                       |                                          |
|--------------------------------------------------------------|--------------------------------------------------------------------------------------------------|------------------------------------------|
|                                                              | Red de Apoyo Digital Docente<br>https://wdd5.virtual.usac.edu.gt/economicas<br>Nombre do usuario |                                          |
|                                                              | Contraseña 📀                                                                                     |                                          |
|                                                              | LOLVIDÓ SU NOMSRE DE USUARIO O<br>CONTRADENAT                                                    | INGRESA EN LA AUTENTICACIÓN<br>DE GOOGLE |
|                                                              | Identifiquese usando su cuenta en:                                                               |                                          |
| Pantalla 3                                                   |                                                                                                  | Pantalla 4                               |
| Google<br>Acceder<br>Usa tu Cuenta de Gardie, Más Informació | INGRESA TU CUENTA DE<br>CORREO DE GMAIL CON LA<br>QUE PREVIAMENTE TE<br>MATRICULASTES            | Google<br>Isaias Estrada                 |
| Carreo electrónico o teléfono                                | ſ                                                                                                | Ingress to continue for                  |
| vidaste el correo electrónico?                               |                                                                                                  |                                          |

Crear cuents

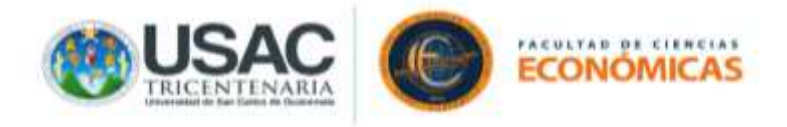

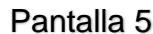

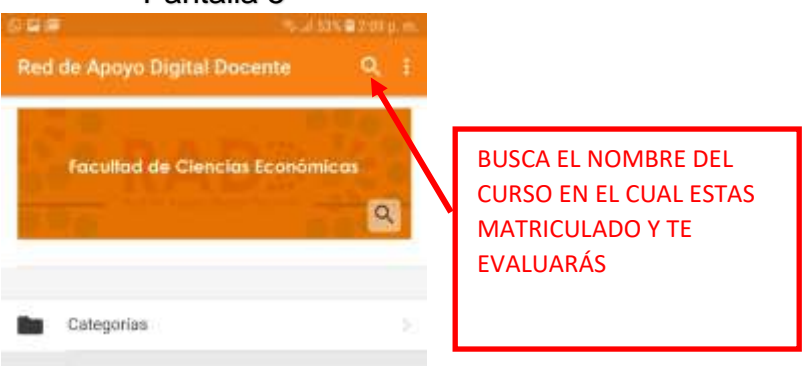

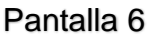

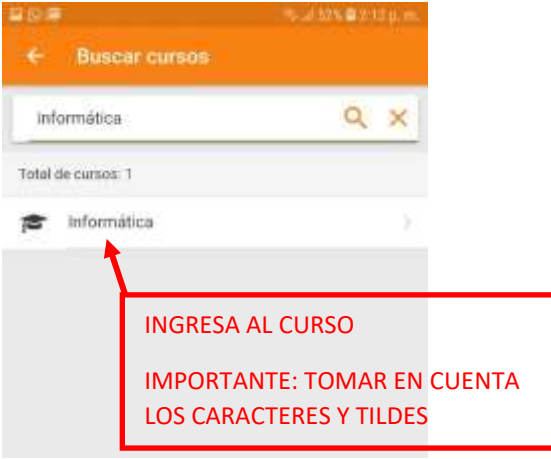

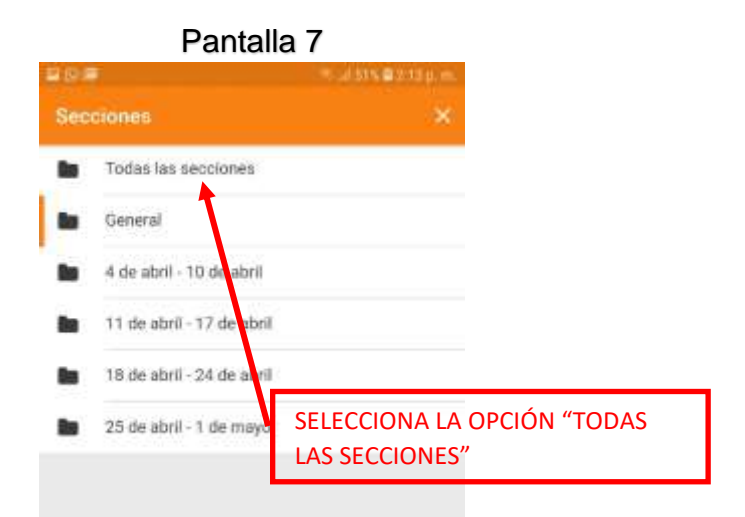

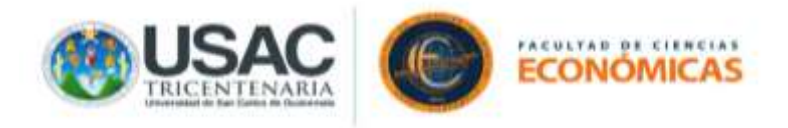

| Pantalla 8                               |                     |                              |
|------------------------------------------|---------------------|------------------------------|
| 9 <b>9</b>                               | u) 37% 🖬 3142 gi m. |                              |
| ← Rosa Gisela Valiente                   | €                   |                              |
| Contenidos Participantes Ca              | lificaciones >      |                              |
| Todas las seccidires                     | -                   |                              |
|                                          | 0%                  |                              |
| General                                  |                     |                              |
| Avisos                                   |                     |                              |
| 🔁 🛛 Esta plataforma será utilizada única | mente para          | SELECCIONA LA OPCIÓN SEGUNDO |
| la realización de examinines parcial y   | TCOF.               | PARCIAL, QUE SE ENCUENTRA    |
| 11 de abril - 17 de abril                |                     | ALOJADO EN LA FECHA SEGÚN    |
| 18 de abril - 24 de abril                |                     | CALENDARIO DE EXAMEN         |
| 25 de abril - 1 de mayo                  |                     |                              |
| Examen Parcial 2                         |                     |                              |
| 2 de mayo - 8 de mayo                    |                     |                              |
| Examen Parcial                           |                     |                              |

5. Responde las preguntas de tu evaluación y presiona "Siguiente" o si es la última pregunta de el examen "Terminar intento".

| ← Cuestiona                                                          | ario Segundo Parcial                                                              |
|----------------------------------------------------------------------|-----------------------------------------------------------------------------------|
| passe su unovnan                                                     | NETWO,                                                                            |
| Seleccione una:                                                      |                                                                                   |
| Verdoders                                                            | ۲                                                                                 |
| ∓also                                                                | 0                                                                                 |
| QUI                                                                  | TAR MERELECCIÓN                                                                   |
| Pregunta 4                                                           | Sin responder au<br>Puntúa como 5,0                                               |
| Informática es el con<br>se ocupan del tratam<br>por medio de comput | unto de conocimientos técnicos que<br>ento automático de la información<br>adoras |
| Seleccione una:                                                      |                                                                                   |
| Verdadero                                                            | 0                                                                                 |
| Falat                                                                | ۲                                                                                 |
| our                                                                  | TAR MI SELECCIÓN                                                                  |
|                                                                      | SUCIMENTE A                                                                       |
|                                                                      |                                                                                   |

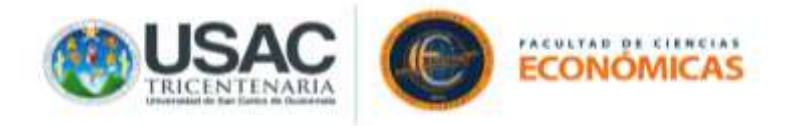

6. En caso de exámenes prácticos que contengan resolución de ejercicios y se solicite la carga de archivos se mostrará la siguiente pantalla.

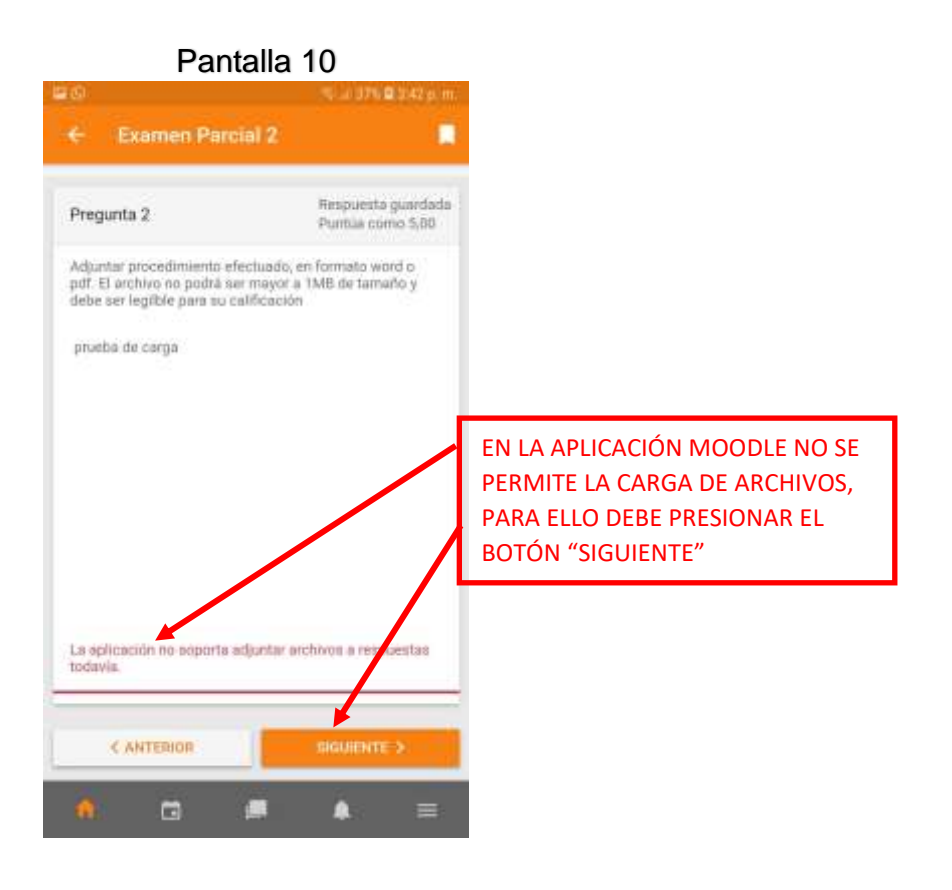

Pantalla 11

Carrier Control 2

Resumen del intento

Resumen del intento

Resumen del intento

Resumen del intento

Resumen del intento

Resumen del intento

Resumen del intento

Resumen del intento

Resumen del intento

Resumen del intento

Resumen del intento

Resumen del intento

Resumen del intento

Resumen del intento

Resumen del intento

Resumen del intento

Resumen del intento

Resument del intento de cuestionario no puede envilarse goliantes razones:

Pregunata 2: La aplicación no sporta adjuntur archivere resumenta todavia.

APARECERÁ EL MENSAJE QUE NO SE PUEDE ENVIAR PORQUE LA APLICACIÓN NO SOPORTA LA CARGA DE ARCHIVOS, PARA ELLO SE DEBE PRESIONAR EL BOTÓN "ABRIR EN EL NAVEGADOR"

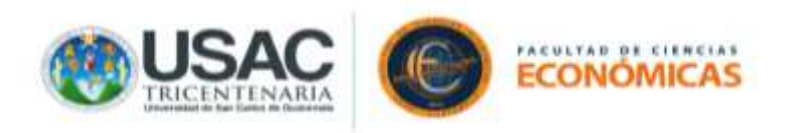

| Pantalla 12                                                                                                    |                                                                                                    | Panta                                                                                                    | alla 13                                 |
|----------------------------------------------------------------------------------------------------|----------------------------------------------------------------------------------------------------|----------------------------------------------------------------------------------------------------|-----------------------------------------|
| ⊊©.<br>Q <mark>()</mark> •                                                                                                    |                                                                                                    | <b>6</b> 0                                                                                                    | ≅ur36%≣345p.m.<br>Q <mark>1</mark> .+   |
| Pregunta <b>2</b><br>Requisesta guardada<br>Puntula como 5,00                                                                                                    |                                                                                                    | prueba de carga                                                                                                    |                                         |
| Marcar proporta      Adjuntar procedimiento efectuado, en formato word     o pdf. El archivo no podrá ser mayor a 1MB de     tamaño y debe ser legible para su calificación      Pimato * B /     El Pimato * B /     El Pima | CARGA EL ARCHIVO<br>(TAMAÑO MÁXIMO 1<br>MEGA) DE<br>PROCEDIMIENTO EN EL<br>FORMATO REQUERIDO<br>POR EL DOCENTE Y<br>POSTERIORMENTE<br>PRESIONA EL BOTÓN<br>" SIGUIENTE" O<br>"TERMINAR INTENTO" SI<br>ES LA UTLIMA PREGUNTA | Rate: p<br>Tamaño máximo de a<br>Archivos<br>SEGUNDOS<br>Tipos de archivoscepta<br>Archivos de documento<br>part: ref | dos<br>15 dos dos aguilo ados outra dos |
| de archivos: 1  Archivos                                                                                                    | DEL EXAMEN                                                                                                    | ₽agina anterior                                                                                                    | Terminar intente.                       |

7. Si el examen es práctico y el docente lo requiere, deberá cargar un archivo con un formato especifico (TAMAÑO MÁXIMO 1 MEGA), en donde el estudiante indique los procedimientos para obtener la o las respuestas solicitadas. (ESE PROCEDIMIENTO PUEDE SER POR PREGUNTA O AL FINALIZAR LA EVALUACION, LEA LA INSTRUCCIÓN CONTENIDA EN EL EXAMEN).

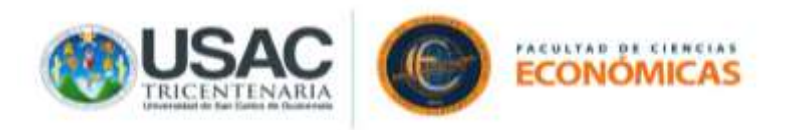

Universidad de San Carlos de Guatemala. Facultad de Ciencias Económicas.

|          | Pantalla 14                  |              |                                                    | Pantalla 15                                                                                               |    |
|----------|------------------------------|--------------|----------------------------------------------------|----------------------------------------------------------------------------------------------------|----|
| 20       | ≂u 36%                       | 🖬 3:45 p. m. |                                                    | 16 (S) 15 at 36% 🛢 3.45 p. m                                                                              | Ē. |
| 🛆 🌔 rade | d5 virtual usac edu.gt/ecor  | 0:           |                                                    |                                                                                                    |    |
|          | ۹ 🌢 🗩                        | 0:           |                                                    | Confirmación 🔍                                                                                            |    |
|          |                              |              |                                                    | Una vez que haga el envío, no podrá cambiar sus<br>respuestas de este intento de resolver el cuestionario |    |
| Examen   | Parcial 2                    |              |                                                    | Enviar todo y terminar Cancelar                                                                           |    |
| Resumen  | del intento                  |              |                                                    |                                                                                                    |    |
| Pregunta | Estatus                      |              |                                                    |                                                                                                    |    |
| 1        | Respuesta guardada           |              |                                                    |                                                                                                    |    |
| 2        | Respuesta guardada           | 1            |                                                    |                                                                                                    |    |
|          | Most according               | `            | SELECCIONA EL BOTÓN<br>"ENVIAR TODO Y<br>TERMINAR" |                                                                                                    |    |
|          | - January and a state of the |              |                                                    |                                                                                                    |    |

## YA FUE REALIZADO TU EXAMEN